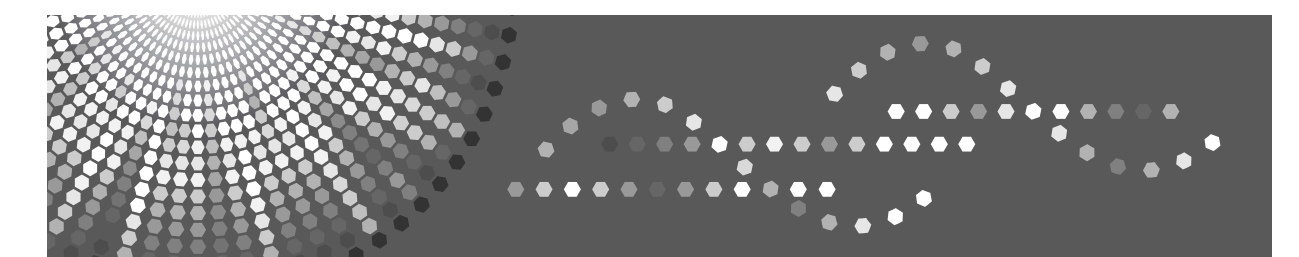

## **VM Card**

## Operating Instructions Extended Feature Settings Reference <Web Version>

| 1        | Introduction |
|----------|--------------|
| $\frown$ |              |

2 Screens

- 3 Startup Setting
- 4 Extended Feature Info
- 5 Change Allocation
- 6 Administrator Tools

#### Trademarks

Java and all Java-based trademarks and logos are trademarks or registered of Sun Microsystems, Inc. in the United States and other countries.

# TABLE OF CONTENTS

| How to Read This Manual |
|-------------------------|
|-------------------------|

### 1. Introduction

| What are extended features? | 3 |
|-----------------------------|---|
| Types of extended features  |   |
| This manual                 | 4 |

### 2. Screens

| Displaying the operation screen       | 5  |
|---------------------------------------|----|
| Logging in as a machine administrator | 6  |
| Web Image Monitor operations screens  | 7  |
| Startup Setting screen                | 7  |
| Extended Feature Info screen          | 9  |
| Change Allocation screen              | 11 |
| Administrator Tools screen            | 13 |

### 3. Startup Setting

| Starting and Stopping extended features |    |
|-----------------------------------------|----|
| Starting extended features              |    |
| Stopping extended features              |    |
| Setting priority                        | 18 |
| 4. Extended Feature Info                |    |
| Displaying extended feature information | 19 |
| 5. Change Allocation                    |    |
| Changing allocated function keys        | 21 |
| 6. Administrator Tools                  |    |
| Setting Heap / Stack Size               | 25 |
| INDEX                                   | 27 |

## How to Read This Manual

### Symbols

The following set of symbols is used in this manual.

### A WARNING:

This symbol indicates a potentially hazardous situation that might result in death or serious injury when you misuse the machine without following the instructions under this symbol. Be sure to read the instructions, all of which are described in the Safety Information section.

### A CAUTION:

This symbol indicates a potentially hazardous situation that might result in minor or moderate injury or property damage that does not involve personal injury when you misuse the machine without following the instructions under this symbol. Be sure to read the instructions, all of which are described in the Safety Information section.

\* The statements above are notes for your safety.

### ∰Important

If this instruction is not followed, paper might be misfed, originals might be damaged, or data might be lost. Be sure to read this.

### Preparation

This symbol indicates information or preparations required prior to operating.

### 🖉 Note

This symbol indicates precautions for operation, or actions to take after abnormal operation.

### Limitation

This symbol indicates numerical limits, functions that cannot be used together, or conditions in which a particular function cannot be used.

### ₽ Reference

1

This symbol indicates a reference.

### [

Keys that appear on the machine's display panel.

### [ ]

Keys built into the machine's control panel.

# 1. Introduction

## What are extended features?

"Extended features" are features (applications) that enable you use this device more easily.

The extended features installed on a device differ according to users' requirements. For details about which extended features are installed on your device, ask the device manager.

### Types of extended features

Extended features are classified into two types, Type-J  $^{*1}$ , and Type-C  $^{*2}$ , depending on the development environment.

### Type-J<sup>\*1</sup> extended features

These are features (applications) that are developed using Java.

### Type-C \*2 extended features

These are features (applications) that are developed using C language.

You can confirm which type of extended features are in use from the "Type" column of the list displayed in the operation screen of the Web Image Monitor.

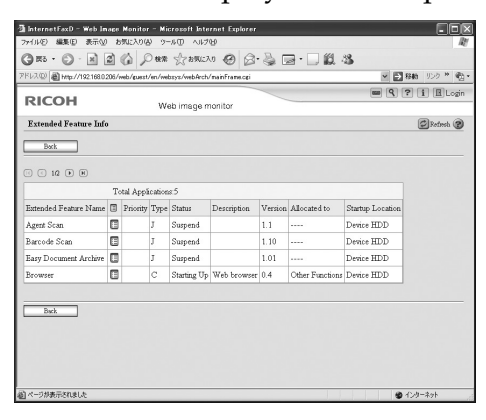

For details, see p.7 "Web Image Monitor operations screens".

- <sup>\*1</sup> Embedded Software Architecture Application Java language version
- <sup>\*2</sup> Embedded Software Architecture Application C language version

## This manual

This manual explains the **[Startup Setting]**, **[Extended Feature Info]**, **[Change Allocation]**, and **[Administrator Tools]** regarding extended features installed in your devices.

If operating methods differ according to the type of extended feature, separate descriptions are given ( $\Rightarrow$  p.3 "Types of extended features").

### 🖉 Note

- □ The **[Install]**, **[Uninstall]**, **[Copy Extended Features]**, and **[Copy Card Save Data]** of the Extended Feature Settings are not used and are therefore not explained in this manual. For information about these settings, consult your nearest sales or service center.
- □ Confirm general extended feature operations with the administrator.
- □ Refer to *Extended Feature Settings Reference <Devices Version>* for use and operation of the device operating sections.
- Depending on which device you are using, it may not be possible to implement operations from the device operating section. In such cases, perform operations using Web Image Monitor.

# 2. Screens

## Displaying the operation screen

Use the [Configuration] menu of the Web Image Monitor to display the operation screen.

### Note

□ For details about the settings you must make to use Web Image Monitor, see the Network Guide.

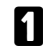

**1** Activate the web browser.

**2** In the address bar, enter

http:// + (IP address of device whose status you want to display) and press Enter key of the keyboard.

The initial screen of the Web Image Monitor appears.

Click [Configuration] in the menu on the left side of the Web Image Monitor screen.

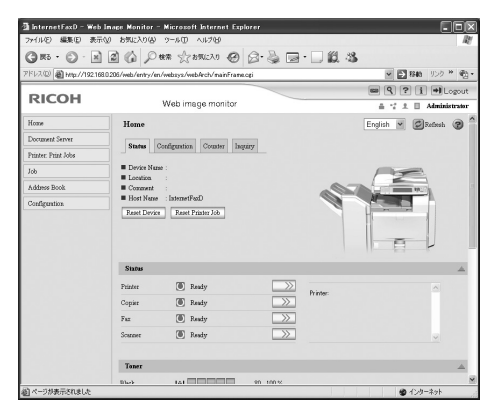

The configuration menu is displayed on the right side of the screen.

### In the "Extended Feature Settings", click the items you want to use.

### 🖉 Note

□ To set [Startup Setting], [Change Allocation], or [Administrator Tools], you must login as a machine administrator. For details, see p.6 "Logging in as a machine administrator".

### Logging in as a machine administrator

To set **[Startup Setting]**, **[Change Allocation]**, or **[Administrator Tools]**, you must login as a machine administrator. Enter a machine administrator login user name and login password, and then log in.

### 🖉 Note

- □ You do not have to log in as a machine administrator to use **[Extended Feature Info]** only.
- Click [Login] in the upper right-hand corner of the Web Image Monitor initial screen.

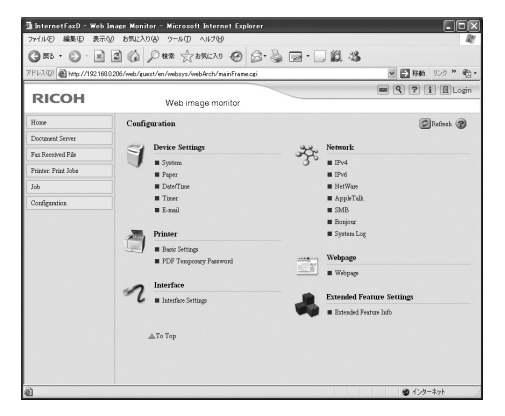

**2** Enter an administrator login user name and password, and then click [Login].

## Web Image Monitor operations screens

The following explanation covers [Startup Setting], [Extended Feature Info], [Change Allocation], and [Administrator Tools] screen items.

### 🖉 Note

□ The [Install], [Uninstall], [Copy Extended Features], and [Copy Card Save Data] screens are unavailable.

### **Startup Setting screen**

This section explains the various items on the Startup Setting screen.

For details about operations you can perform using this screen, see p.15 "Startup Setting".

### 🖉 Note

□ To set **[Startup Setting]**, you must login as a machine administrator. For details, see p.6 "Logging in as a machine administrator".

| 図       副・ttp://1921080207/web/rethr/js/websyc/web/reth/mainFrame.cd       図       図       1       1       1       1       1       1       1       1       1       1       1       1       1       1       1       1       1       1       1       1       1       1       1       1       1       1       1       1       1       1       1       1       1       1       1       1       1       1       1       1       1       1       1       1       1       1       1       1       1       1       1       1       1       1       1       1       1       1       1       1       1       1       1       1       1       1       1       1       1       1       1       1       1       1       1       1       1       1       1       1       1       1       1       1       1       1       1       1       1       1       1       1       1       1       1       1       1       1       1       1       1       1       1       1       1       1       1       1       1       1       1 <t< th=""><th>A<sup>(2)</sup> 創 http://1921880.2017/web/wtb/rth/solveb/web/wth/manFrame.cti 2 部 92 / 2 詳約 92 / 2 目 2 評 約 92 / 2 目 2 部 1 / 2 部 1 / 2 部 2 2 部 注 2 部 注 2 部 注 2 部 注 2 部 注 2 部 注 2 部 注 2 部 2 / 2 目 2 部 2 / 2 目 2 目 2 目 2 目 2 目 2 目 2 目 2 目 2 目</th><th>* 100 - アウト デオ デオ デオ ディング・</th></t<> | A <sup>(2)</sup> 創 http://1921880.2017/web/wtb/rth/solveb/web/wth/manFrame.cti 2 部 92 / 2 詳約 92 / 2 目 2 評 約 92 / 2 目 2 部 1 / 2 部 1 / 2 部 2 2 部 注 2 部 注 2 部 注 2 部 注 2 部 注 2 部 注 2 部 注 2 部 2 / 2 目 2 部 2 / 2 目 2 目 2 目 2 目 2 目 2 目 2 目 2 目 2 目 | * 100 - アウト デオ デオ デオ ディング・ |
|----------------------------------------------------------------------------------------------------|----------------------------------------------------------------------------------------------------|----------------------------|
| Web image monitor         回 ① ② ① 前 ① 方かう           Web image monitor         通 ① ② ① 前 ① 方かう           動         防止         ② ② ① 前 ① 方かう           動         防止         ③ ③ ① ● ● ● ● ● ● ● ● ● ● ● ● ● ● ● ● ●                                                                                                    | Web image monitor         回 印 1 00 12           2動 設定         ②動新の体物に見<br>愛る新の体物に見           支払         2           支払         2                                                                                                    | アウト<br>音理者<br>昕 ②          |
| Web Image monitor       ままま       正動/停止     アー/協先,推奨       こ       こ       おいのは他に定所 @       素こ       この       この       ※       ※       ※       ※       ※       ※       ※       ※       ※       ※       ※       ※       ※       ※       ※       ※       ※       ※       ※       ※       ※       ※       ※       ※       ※       ※       ※       ※       ※       ※       ※       ※       ※       ※       ※       ※       ※       ※                                                                                                    |                                                                                                    | 管理者<br>\\ (2)              |
|                                                                                                    | 99/1 (又上) ② (\$\$\$\$\$\$\$\$\$\$\$\$\$\$\$\$\$\$\$\$\$\$\$\$\$\$\$\$\$\$\$\$\$\$\$                                                                                                    | 神 🕄                        |
| まま       PL型動停止 P/m 億先/推算       14     0       総アプリ数4     0       水磁機能名     0     優先<種類                                                                                                    |                                                                                                    |                            |
| 起動  停止 17 優先,解除<br>■ 14 ① ①<br>総アプリ数4<br>米 拡張機能名 □ 優先 種類 状態 説明 パージョン 割り当て先 起動元<br>HelloJSP □ J 停止 Alias is http://hosts.8080/HelloJSP 2.21 機器本体ハードディスク<br>RPrat □ J 起動中 RPratTestServlet 2.21 機器本体ハードディスク<br>ブラウザー □ C 終了待機中 Webブラウザー 0.2 機能メニュー 機器本体ハードディスク<br>JavaTM Platform □ C 起動中 Extended Feature(JavaTM Platform) QA224 機能メニュー SDカードスロット3                                                                                                    |                                                                                                    |                            |
| 2015時止 100 後先,解除<br>117 0 ●                                                                                                    | <u> 割起動/停止 (▼/回)優先/解除</u>                                                                                                    |                            |
| IA         ○         ●         ●         ●         ●         ●         ●         ●         ●         ●         ●         ●         ●         ●         ●         ●         ●         ●         ●         ●         ●         ●         ●         ●         ●         ●         ●         ●         ●         ●         ●         ●         ●         ●         ●         ●         ●         ●         ●         ●         ●         ●         ●         ●         ●         ●         ●         ●         ●         ●         ●         ●         ●         ●         ●         ●         ●         ●         ●         ●         ●         ●         ●         ●         ●         ●         ●         ●         ●         ●         ●         ●         ●         ●         ●         ●         ●         ●         ●         ●         ●         ●         ●         ●         ●         ●         ●         ●         ●         ●         ●         ●         ●         ●         ●         ●         ●         ●         ●         ●         ●         ●         ●         ●         ●         ● <th></th> <th></th>                                                                                                    |                                                                                                    |                            |
| 総ア・リ数・         ・・・・・・・・・・・・・・・・・・・・・・・・・・・・・・・・・・・・                                                                                                    | Си 0 0                                                                                                    |                            |
| 状晶機能名         回         修売         種類         状態         説明         バージョン         割割         範囲の           AllorSP         回          チロ         第         5         5         5         5         5         5         5         5         5         5         5         5         5         5         5         5         5         5         5         5         5         5         5         5         5         5         5         5         5         5         5         5         5         5         5         5         5         5         5         5         5         5         5         5         5         5         5         5         5         5         5         5         5         5         5         5         5         5         5         5         5         5         5         5         5         5         5         5         5         5         5         5         5         5         5         5         5         5         5         5         5         5         5         5         5         5         5         5         5         5         5 <td>総アブリ数:4</td> <td></td>                                                                                                    | 総アブリ数:4                                                                                                    |                            |
| HeloJSP         目         J         停止         Alias is http://hosts.8080/HeloJSP         2.21          機器本体ハンドディスク           Print         目         J         E動中         RPminflerServlet         2.21          機器本体ハンドディスク           ブラウザー         目         C         終了橋機中         Webプラウザー         0.2         機能チェー         機器本体ハンドディスク           JavaTM Plation         目         C         経動中         Estended Feature(JavaTM Platform)         0.42         機能チェー         Spカーアスフトスクト                                                                                                    | (択) 拡張機能名 目 優先 種類 状態 説明 バージョン 割り当て先 起動元                                                                                                    |                            |
| RPrint         日         J         起動中         RPrintTetServlet         2.21          機器本体ハードディスク           ブラウザー         日         C         終了特機中         Webブラウザー         0.2         繊維メニュー         機器本体ハードディスク           JavaTM Platform         日         C         経動中         Estended Feature(JavaTM Platform)         0.42         繊維メニュー         振設コレードティスク                                                                                                    | ) HelloJSP 🗉 J 停止 Alias is http://hosts:3080/HelloJSP 2.21 機器本体ハードテ                                                                                                    | ィスク                        |
| ブラウザー         回         c         終行機構中         Webブラウザー         0.2         機能メニュー         機器本体ハードディスク           JavaTM Platform         回         C         起動中         Extended Feature(JavaTM Platform)         QA224         機能メニュー         概Sカードスロット3                                                                                                    | ) RPrint 目 J 起動中 RPrintTestServlet 2.21 機器本体ハードテ                                                                                                    | ィスク                        |
| JavaTM Platform 🗉 C 起動中 Extended Feature(JavaTM Platform) QA224 機能メニュー SDカードスロット3                                                                                                    | <ul> <li>ブラウザー</li> <li>ブラウザー</li> <li>ペ 終了待機中</li> <li>Webブラウザー</li> <li>0.2</li> <li>機器本体ハードテ</li> </ul>                                                                                                    | ィスク                        |
|                                                                                                    | ) JavaTM Platform 🗐 C 起動中 Extended Feature(JavaTM Platform) QA224 機能メニュー SDカードスロット3                                                                                                    |                            |
|                                                                                                    | pavalia radom C K2907 Exerced reade (Javalia radom) (K224 W0967-2 507) TACHTS                                                                                                    |                            |

### 1. [Back]

Click this to return to the **[Configuration]** menu of the Web Image Monitor.

### 2. [Start Up/Stop]

Click this to set the selected extended feature to either "Starting Up" or "Stop".

7

### 3. [Priority/Cancel]

Click this button to set the "Priority" of the selected Type-J extended feature, or cancel the "Priority" setting. For details, see p.18 "Setting priority".

### 4. Extended feature list

Displays a list of installed extended features.

### Selection

- Click the radio button of the extended feature you want to set to "Starting Up" or "Stop". Click **[Start Up/Stop]** after selecting.
- Click the radio button of the Type-J extended feature to set or whose "Priority" setting you want to cancel. Click [Priority/Cancel] after selecting.

### Extended Feature Name

Displays the names of extended features.

### Properties

Displays an information screen for the extended feature, which allows you to check its **[Properties]** icon. For details, see p.19 "Extended Feature Info".

### Priority

If multiple Type-J<sup>\*1</sup> extended features are installed, they are displayed according to "Priority".

### Type

Displays the types of extended features. For details, see p.3 "Types of extended features".

### Status

Displays the status of extended features.

- Starting Up Extended features are activated.
- Stop Extended features are deactivated.
- Suspend Only Type-J<sup>\*1</sup> extended features are displayed. Extended features are activated but are in standby status. You must reboot before you can use these features.
- Waiting Only Type-C \*2 extended features are displayed. Extended features are activated once the device is rebooted.
- Ending Only Type-C \*2 extended features are displayed.
   Extended features are shut down once the device is rebooted.

### Description

Displays brief summaries of extended features.

### Version

Displays the versions of extended features.

### Allocated to

Displays the name of the function key allocated to the extended feature.

### Startup Location

Displays the locations where extended features are installed.

- <sup>\*1</sup> Embedded Software Architecture Application Java language version
- \*2 Embedded Software Architecture Application C language version

### **Extended Feature Info screen**

1

This section explains the various items on the Extended Feature Info screen. For details about operations you can perform using this screen, see p.19 "Extended Feature Info".

| Web Image monitor         正正 管理者                                                                                                    |
|----------------------------------------------------------------------------------------------------|
|                                                                                                    |
| ■<br>※ でプリ数4<br>繊維名 ■ 優先 種類 状態 説明 バージョン 割り当て先 起動元<br>JCP ■ T 優比 Abstickerty/Monte-2008/01fello1CP 221 線経本はハードディスク                                                                                                    |
| 1/1 0     1/2 0     1/2 0     1/2 0     1/2 0     1/2 0     1/2 0     1/2 0     1/2 0     1/2 0     1/2 0     1/2 0     1/2 0     1/2 0     1/2 0     1/2 0     1/2 0     1/2 0     1/2 0     1/2 0     1/2 0     1/2 0     1/2 0     1/2 0     1/2 0     1/2 0     1/2 0     1/2 0     1/2 0     1/2 0     1/2 0     1/2 0     1/2 0     1/2 0     1/2 0     1/2 0     1/2 0     1/2 0     1/2 0     1/2 0     1/2 0     1/2 0     1/2 0     1/2 0     1/2 0     1/2 0     1/2 0     1/2 0     1/2 0     1/2 0     1/2 0     1/2 0     1/2 0     1/2 0     1/2 0     1/2 0     1/2 0     1/2 0     1/2 0     1/2 0     1/2 0     1/2 0     1/2 0     1/2 0     1/2 0     1/2 0     1/2 0     1/2 0     1/2 0     1/2 0     1/2 0     1/2 0     1/2 0     1/2 0     1/2 0     1/2 0     1/2 0     1/2 0     1/2 0     1/2 0     1/2 0     1/2 0     1/2 0     1/2 0     1/2 0     1/2 0     1/2 0     1/2 0     1/2 0     1/2 0     1/2 0     1/2 0     1/2 0     1/2 0     1/2 0     1/2 0     1/2 0     1/2 0     1/2 0     1/2 0     1/2 0     1/2 0     1/2 0     1/2 0     1/2 0     1/2 0     1/2 0     1/2 0     1/2 0     1/2 0     1/2 0     1/2 0     1/2 0     1/2 0     1/2 0     1/2 0     1/2 0     1/2 0     1/2 0     1/2 0     1/2 0     1/2 0     1/2 0     1/2 0     1/2 0     1/2 0     1/2 0     1/2 0     1/2 0     1/2 0     1/2 0     1/2 0     1/2 0     1/2 0     1/2 0     1/2 0     1/2 0     1/2 0     1/2 0     1/2 0     1/2 0     1/2 0     1/2 0     1/2 0     1/2 0     1/2 0     1/2 0     1/2 0     1/2 0     1/2 0     1/2 0     1/2 0     1/2 0     1/2 0     1/2 0     1/2 0     1/2 0     1/2 0     1/2 0     1/2 0     1/2 0     1/2 0     1/2 0     1/2 0     1/2 0     1/2 0     1/2 0     1/2 0     1/2 0     1/2 0     1/2 0     1/2 0     1/2 0     1/2 0     1/2 0     1/2 0     1/2 0     1/2 0     1/2 0     1/2 0     1/2 0     1/2 0     1/2 0     1/2 0     1/2 0     1/2 0     1/2 0     1/2 0     1/2 0     1/2 0     1/2 0     1/2 0     1/2 0     1/2 0     1/2 0     1/2 0     1/2 0     1/2 0     1/2 0     1/2 0     1/2 0     1/2 0     1/2 0     1/2 0 |
|                                                                                                    |
| 87/70934<br>素機能名 □ 優先 種類 状態 説明 パージョン 割り当て先 起動元<br>In ISP □ 1 優上 Alias is http://p.otfs2020/IEII.ISP 2.01                                                                                                    |
| Roman H R T 停止 Alias is http://hosters0000/HelloTSP 2.21 機器太体/ハードディスク                                                                                                    |
|                                                                                                    |
|                                                                                                    |
|                                                                                                    |
| Diversion 目 C お動車 Transford Exchang(TangTh) Diafam) 0.2 Webメニュー (アカードフロット2)                                                                                                    |
|                                                                                                    |

### 1. [Back]

Click this to return to **[Configuration]** menu of the Web Image Monitor.

### 2. Extended feature list

Displays a list of installed extended features.

### Extended Feature Name

Displays the names of extended features.

### Properties

Displays the extended feature information screen, allowing you check the **[Properties]** icon about the extended features. For details, see p.19 "Extended Feature Info".

### ✤ Priority

If multiple Type-J<sup>\*1</sup> extended features are installed, the extended feature displayed "Priority" is prioritized.

### Type

Displays the types of extended features. For details, see p.3 "Types of extended features".

### Status

Displays the status of extended features.

- Starting Up Extended features are activated.
- Stop Extended features are deactivated.
- Suspend Only Type-J<sup>\*1</sup> extended features are displayed. Extended features are activated but are in standby status. Use of these features requires rebooting.
- Waiting Only Type-C \*<sup>2</sup> extended features are displayed. Extended features are activated once the device is rebooted.
- Ending Only Type-C <sup>\*2</sup> extended features are displayed. Extended features are shut down

once the device is rebooted.

### Description

Displays brief summaries of the extended features.

### Version

Displays the versions of extended features.

### Allocated to

The name of function key allocated to extended features are displayed.

### Startup Location

Displays the locations where extended features are installed.

- <sup>\*1</sup> Embedded Software Architecture Application Java language version
- <sup>\*2</sup> Embedded Software Architecture Application C language version

### **Change Allocation screen**

This section explains the various Change Allocation screen items.

For details about operations you can perform using this screen, see p.21 "Change Allocation".

### 🖉 Note

□ To set [Change Allocation], you must login as a machine administrator. For details, see p.6 "Logging in as a machine administrator".

| 更新 🝘 |
|------|
|      |
|      |
|      |
|      |
|      |
|      |
|      |
|      |
|      |

### 1. [Back]

Click this to return to **[Configuration]** menu of the Web Image Monitor.

### 2. [Change Allocation]

Click this to change the function key that is allocated.

### **3.** Extended feature list

Displays a list of installed extended features.

### Selection

Click the radio button of the extended feature to change the function key that is allocated. Click **[Change Allocation]** after selecting.

### Status

Displays the status of extended features.

- Starting Up Extended features are activated.
- Stop Extended features are deactivated.
- Suspend Only Type-J<sup>\*1</sup> extended features are displayed. Extended features are activated but are in standby status. Use of

these features requires rebooting.

- Waiting Only Type-C \*2 extended features are displayed. Extended features are activated once the device is rebooted.
- Ending Only Type-C \*2 extended features are displayed. Extended features are shut down

once the device is rebooted.

### Type

Displays the types of extended features. For details, see p.3 "Types of extended features".

### Extended Feature Name

Displays the names of extended features.

### Description

Displays brief summaries of the extended features.

### Version

Displays the versions of extended features.

### Allocated to

Displays the name of function key that is allocated the extended feature.

- <sup>\*1</sup> Embedded Software Architecture Application Java language version
- \*2 Embedded Software Architecture Application C language version

### Administrator Tools screen

This section explains the various items on the Administrator Tools screen.

For details about operations you can perform using this screen, see p.25 "Administrator Tools".

### 🖉 Note

□ To set **[Administrator Tools]**, you must login as a machine administrator. For details, see p.6 "Logging in as a machine administrator".

| 1                          | 2                                            |                  |   |
|----------------------------|----------------------------------------------|------------------|---|
|                            |                                              |                  |   |
| InternetFaxF - Web Ima     | ge Monitor – Microsoft Internet Explorer     |                  |   |
| ファイルE) 編集(E) 表示(y)         | お気に入り(色) ツール(1) ヘルプ(1)                       | AU .             |   |
| 3 Ro • 🕥 • 💌 🙎             | 🟠 🔎 檢索 ☆ お気に入り 🧐 🔗 - 🌺 📄 - 🗌 🏭 🧏             |                  |   |
| ドレス① 🗃 http://192.168.0.20 | 17/ eb/entry/ja/websys/webArch/mainFrame.cgi | 🗸 🛃 移動 リンク 🎽 🐑 - |   |
|                            |                                              | S ? i → ログアウト    |   |
| RICOH                      | Web image monitor                            | 음 양 초 目 管理者      |   |
| 管理;捐設定                     |                                              | ⇒最新の情報に更新        |   |
|                            |                                              |                  |   |
| 20月                        | R0                                           |                  |   |
| Webインストール設定                |                                              |                  | 1 |
| Webインストール設定                | : O #3. @L #1)                               |                  |   |
| HTTPブロキシ設定                 | : ○する ◎しねい                                   |                  |   |
| サーバー                       | :                                            |                  |   |
| ポート                        |                                              |                  |   |
| ユーザ名                       |                                              |                  |   |
| バスワード                      | : 変更                                         |                  |   |
| URL URL                    | :                                            |                  |   |
| ヒーゴロカックサイブ設定               |                                              |                  |   |
| E 5000000 10000E           | 18 MD (2) (4 MD)                             | _                |   |
| スタックサイズ                    | : 32 MB (2 - 10 MB)                          |                  |   |
| メモリー状況                     | . [52 - 04 KB)                               |                  |   |
| システムメモリー                   | : 23,252,992 空き (合計: 199,905,280)            |                  |   |
| ヒーブ                        | : 5,266,168 空き (合計: 8,388,608)               |                  |   |
|                            |                                              |                  |   |
| 適用                         | 戻る                                           |                  | _ |
| ページが長示されました                |                                              | 🔮 インターネット 💡      |   |
|                            |                                              |                  |   |
|                            |                                              |                  |   |
|                            | Ó                                            |                  |   |

### 1. [Apply]

Click this to apply changes made to settings.

### 2. [Back]

Click this to return to the **[Configuration]** menu of Web Image Monitor.

### **3.** Settings list

Displays a list of Settings.

### 🖉 Note

□ You can specify [Heap / Stack Size Settings] only.

# 3. Startup Setting

The following explanation covers operations you can perform using the Startup Setting screen of the Web Image Monitor.

For details about items on this screen, see p.7 "Startup Setting screen".

### 🖉 Note

□ To set **[Startup Setting]**, you must login as a machine administrator. For details, see p.6 "Logging in as a machine administrator".

# Starting and Stopping extended features

### Starting extended features

# Display the configuration menu screen on Web Image Monitor.

### ✓ Reference

p.5 "Displaying the operation screen"

# **2** In "Extended Feature Settings", click [Startup Setting].

A list of installed extended features appears. Select the extended features you want to start, from those whose status is "Stop", "Suspend", or "Ending". Select the radio button at the "Selection" in the list.

| RIC                 | он                                                                           |      | Wob is   |             | monitor                               |             |                                |              | 971+                                                       |
|---------------------|------------------------------------------------------------------------------|------|----------|-------------|---------------------------------------|-------------|--------------------------------|--------------|------------------------------------------------------------|
| Startup             | Setting                                                                      |      | 4460 1   | mage        | smonttor                              |             |                                |              | a 7 I 🛛 Adarda<br>ØRefa                                    |
| Bac                 | -                                                                            |      |          |             |                                       |             |                                |              |                                                            |
| Star                | t Up/Stop //mPriority.<br>2 (* (*)<br>Total Annitration=5                    | /Can | cel      |             |                                       |             |                                |              |                                                            |
|                     | <ul> <li></li></ul>                                                          |      |          | m           |                                       | n           |                                | All some day |                                                            |
| Selection           | Extended Feature Name                                                        | Ξ    | Priority | Type        | Status                                | Description | Version                        | MBOCAREG 10  | Startup Location                                           |
| Selection           | Extended Feature Name<br>Agent Scan                                          |      | Priority | J           | Status                                | Description | Version<br>1.1                 | ADOCADEG TO  | Startup Location<br>Device HDD                             |
| Selection<br>O      | Extended Feature Name<br>Agent Scan<br>Barcode Scan                          |      | Priority | J<br>J      | Status<br>Stop<br>Starting Up         | Description | Version<br>1.1<br>1.10         |              | Startup Location<br>Device HDD<br>Device HDD               |
| Selection<br>O<br>O | Extended Feature Name<br>Agent Scan<br>Barcode Scan<br>Easy Document Archive |      | Priority | J<br>J<br>J | Status<br>Stop<br>Starting Up<br>Stop | Description | Version<br>1.1<br>1.10<br>1.01 |              | Startup Location<br>Device HDD<br>Device HDD<br>Device HDD |

### 🖉 Note

If "Waiting" is displayed, "Status" changes to "Starting Up" after rebooting the device. The extended features start and become usable.

### 4 Click [Start Up/Stop].

| 🗟 Internet | FaxD - Web Image Moni        | tor - | - Micros  | oft In       | ternet Expl    | orer        |         |                 |                |                   |
|------------|------------------------------|-------|-----------|--------------|----------------|-------------|---------|-----------------|----------------|-------------------|
| 7740HE 1   |                              | 000   | Da-e      | 1 10         | .709           | A B -       |         | 44              |                | R.                |
| Gro.       | O.NBG                        | P     | ten Z     | <i>2</i> 890 | 2/10 60        | 12° - 12    | 1 · 🖵   | 12.45           |                |                   |
| ARDYON S   | http://192.168.0.206/web/en/ | try/e | 1/websyz/ | webArd       | :h/mainFrame.c | ati         |         |                 | M E3 8940      | 959 " <b>4</b> 5- |
| RICO       | ЭН                           |       | Web in    | таце         | monitor        |             |         |                 | 921            | H Logout          |
| Startup    | Setting                      |       |           |              |                |             |         |                 | 0              | Refresh @         |
| Deale      | _                            |       |           |              |                |             |         |                 |                |                   |
| BSC.       |                              |       |           |              |                |             |         |                 |                |                   |
| 12 Start   | Un/Stop                      | Car   | cel       |              |                |             |         |                 |                |                   |
|            | 2 🕑 🖻                        |       |           |              |                |             |         |                 |                |                   |
|            | Total Applications 5         |       |           |              |                |             |         |                 |                |                   |
| Selection  | Extended Feature Name        |       | Priority  | Type         | Status         | Description | Version | Allocated to    | Startup Locati | on                |
| ۲          | Agent Scan                   |       |           | J            | Stop           |             | 1.1     |                 | Device HDD     |                   |
| 0          | Barcode Scan                 |       |           | J            | Starting Up    |             | 1.10    |                 | Device HDD     |                   |
| 0          | Easy Document Archive        |       |           | J            | Stop           |             | 1.01    |                 | Device HDD     |                   |
| 0          | Browser                      |       |           | с            | Ending         | Web browser | 0.4     | Other Functions | Device HDD     |                   |
|            |                              |       |           |              |                |             |         |                 |                |                   |
| Back       |                              |       |           |              |                |             |         |                 |                |                   |
|            |                              |       |           |              |                |             |         |                 |                |                   |
|            |                              |       |           |              |                |             |         |                 |                |                   |
|            |                              |       |           |              |                |             |         |                 |                |                   |
| 樹          |                              | -     |           |              |                |             |         | 1111            | @ 129=         | \$9F              |

Depending on the type and status of the extended features you select, the machine responds as follows:

### Type-J <sup>\*1</sup> extended features

- If "Suspend" is displayed: "Status" changes to "Stop". If you click **[Start Up/Stop]** again, "Status" changes to "Starting Up". The extended features start and become usable.
- If "Stop" is displayed: "Status" changes to "Starting Up". The extended features start and become usable.

### Type-C \*2 extended features

- If "Ending" is displayed: "Status" changes to "Starting Up". The extended features start and become usable.
- If "Stop" is displayed:

   "Status" changes to "Waiting".
   After rebooting the device,
   "Status" changes to "Starting Up". The extended features start and become usable.
   If you click [Start Up/Stop] again without rebooting, "Status" changes back to "Stop".
- <sup>\*1</sup> Embedded Software Architecture Application Java language version
- \*2 Embedded Software Architecture Application C language version

### **Stopping extended features**

Normally it is not necessary to stop extended features.

Extended features that are required for communication with the server may stop if the server is deactivated.

# Display the configuration menu screen on Web Image Monitor.

### Reference

p.5 "Displaying the operation screen"

**2** In "Extended Feature Settings", click [Startup Setting].

A list of installed extended features is displayed.

Select the extended features you want to start, from those whose status is "Starting Up", "Suspend", or "Waiting". Select the radio button at the "Selection" in the list.

| the second second | ЭН                          |   | Mark I.  |      |             | -           |         |                 | 9 ? 1 #Log       |
|-------------------|-----------------------------|---|----------|------|-------------|-------------|---------|-----------------|------------------|
| Startup S         | letting                     |   | 446D II  | mage | monitor     |             |         | ,               | Adadadstra       |
| Back              | _                           |   |          |      |             |             |         |                 |                  |
| 0 10              | B      Total Applications 5 |   |          |      |             |             |         |                 |                  |
| Selection H       | Extended Feature Name       |   | Priority | Type | Status      | Description | Version | Allocated to    | Startup Location |
| 0 /               | Agent Scan                  |   |          | J    | Starting Up |             | 1.1     |                 | Device HDD       |
| 0 I               | Barcode Scan                |   |          | J    | Stop        |             | 1.10    |                 | Device HDD       |
| 0 I               | Easy Document Archive       |   |          | J    | Starting Up |             | 1.01    |                 | Device HDD       |
| 0 I               | Browser                     | Ξ |          | С    | Ending      | Web browser | 0.4     | Other Functions | Device HDD       |

### 🖉 Note

If "Ending" is displayed, "Status" changes to "Stop" after rebooting the device. The extended features stop and become unusable.

16

## Click [Start Up/Stop].

| Startup Setting      |                |      |          |      |             |             |         | 14              | . 27 B Admin                            | dete  |
|----------------------|----------------|------|----------|------|-------------|-------------|---------|-----------------|-----------------------------------------|-------|
|                      |                |      |          |      |             |             |         |                 | 2 - 1 - 2 - 2 - 2 - 2 - 2 - 2 - 2 - 2 - | esh ( |
|                      |                |      |          |      |             |             |         |                 |                                         |       |
| Back                 |                |      |          |      |             |             |         |                 |                                         |       |
|                      |                |      |          |      |             |             |         |                 |                                         |       |
| Start Up/Stop        | W/m Priority/  | Cars | cel      |      |             |             |         |                 |                                         |       |
|                      |                |      |          |      |             |             |         |                 |                                         |       |
| Total Acrel          |                |      |          |      |             |             |         |                 |                                         |       |
| Tota App             | icapoes 5      | -    |          |      |             |             |         |                 |                                         |       |
| Selection Extended F | eature Name    | 8    | Priority | Type | Status      | Description | Version | Allocated to    | Startup Location                        |       |
| Agent Scan           |                | Ξ    |          | J    | Starting Up |             | 1.1     |                 | Device HDD                              |       |
| Barcode Sc           | an             |      |          | J    | Stop        |             | 1.10    |                 | Device HDD                              |       |
| 0 n n                | ant Archine    |      |          | J    | Starting Up |             | 1.01    |                 | Device HDD                              |       |
| Basy Docun           | tone a monarce |      |          |      |             |             |         |                 |                                         |       |
| Browser              | ion raciato    |      |          | С    | Ending      | Web browser | 0.4     | Other Functions | Device HDD                              |       |

Depending on the type and status of the extended features you select, the machine responds as follows:

### Type-J \*1 extended features

- If "Suspend" is displayed: "Status" changes to "Stop". The extended features stop and become unusable.
- If "Starting Up" is displayed: "Status" changes to "Stop". The extended features stop and become unusable.

### Type-C \*2 extended features

- If "Waiting" is displayed: "Status" changes to "Stop". The extended features stop and become unusable.
- If "Starting Up" is displayed: "Status" changes to "Ending". After rebooting the device, "Status" changes to "Stop". The extended features stop and become unusable. If you click [Start Up/Stop] again without rebooting, "Status" changes back to "Starting Up".
- <sup>\*1</sup> Embedded Software Architecture Application Java language version
- \*2 Embedded Software Architecture Application C language version

### **5** Click [Back].

## Setting priority

You can set priority for Type-J extended features only.

If multiple Type-J extended features are installed, you can specify their activation priority. For details, refer to *Extended Feature Settings Reference <Devices Version>*.

# **1** Display the configuration menu screen on Web Image Monitor.

### ₽ Reference

p.5 "Displaying the operation screen"

# **2** In "Extended Feature Settings", click [Startup Setting].

A list of installed extended features appears.

Select the Type-J extended features you want to priority activate. Select the radio button at the "Selection" in the list.

| a Interne<br>Ref(1/2) | (FaxD - Web Inage Moni<br>(Fax(F) - Web Inage Moni | tor - | Micros   | oft In | ternet Expl    | arer        |         | _               |                  |                         |
|-----------------------|----------------------------------------------------|-------|----------|--------|----------------|-------------|---------|-----------------|------------------|-------------------------|
| G Ro .                | 0.224                                              | p     | er 1     | 7 8 M  | 2.10 @         | 8·8 0       | • 🗆     | 12 ·3           |                  | ~                       |
| 7ドレス(D)               | http://192.168.0.205/web/en/                       | ry/er | /webzyz/ | WebArd | :h/mainFrame.c | agi         |         |                 | ▼ ■ 840 9>       | ク* 戦・                   |
| RIC                   | он                                                 |       | Web in   | nage   | monitor        |             |         |                 | 9 ? i *          | l Logout<br>disistrator |
| Startup               | Setting                                            |       |          |        |                |             |         |                 | <b>2</b> 2       | S donte                 |
| Bee<br>Star           | t Up/Stop 🕅 Priority.<br>2 1 18                    | Can   | cel      |        |                |             |         |                 |                  |                         |
|                       | Total Applications 5                               |       |          |        |                |             |         |                 |                  |                         |
| Selection             | Extended Feature Name                              |       | Priority | Type   | Status         | Description | Version | Allocated to    | Startup Location |                         |
| 0                     | Agent Scan                                         |       |          | J      | Starting Up    |             | 1.1     |                 | Device HDD       |                         |
| 0                     | Barcode Scan                                       | Ξ     |          | J      | Stop           |             | 1.10    |                 | Device HDD       |                         |
| 0                     | Easy Document Archive                              |       |          | J      | Starting Up    |             | 1.01    |                 | Device HDD       |                         |
| 0                     | Browser                                            |       |          | с      | Ending         | Web browser | 0.4     | Other Functions | Device HDD       |                         |
| <u>Bac</u><br>高 ページが表 | k                                                  |       |          |        |                |             |         |                 | @ 124-3v         |                         |

### Click [Priority/Cancel].

| Startun S   |                       |       |          | nago | monitor     |             |         |                 | i 🕆 ± 🗉 Admini   |
|-------------|-----------------------|-------|----------|------|-------------|-------------|---------|-----------------|------------------|
| second of a | Setting               |       |          |      |             |             |         |                 | 🖉 Refas          |
| Back        | _                     |       |          |      |             |             |         |                 |                  |
|             |                       |       |          |      |             |             |         |                 |                  |
| 2 Start     | Un(Stop               | Car   | cel      |      |             |             |         |                 |                  |
| 10.10       |                       | · • • |          |      |             |             |         |                 |                  |
| 1014        |                       |       |          |      |             |             |         |                 |                  |
|             | Total Applications 5  |       |          |      |             |             |         |                 |                  |
| election    | Extended Feature Name | ۵     | Priority | Type | Status      | Description | Version | Allocated to    | Startup Location |
|             | Agent Scan            |       |          | J    | Starting Up |             | 1.1     |                 | Device HDD       |
| >           | Barcode Scan          |       |          | J    | Stop        |             | 1.10    |                 | Device HDD       |
| D :         | Easy Document Archive |       |          | J    | Starting Up |             | 1.01    |                 | Device HDD       |
| ) :         | Browser               |       |          | с    | Ending      | Web browser | 0.4     | Other Functions | Device HDD       |
|             |                       |       |          |      |             |             |         |                 |                  |
|             |                       |       |          |      |             |             |         |                 |                  |
|             |                       |       |          |      |             |             |         |                 |                  |
| 0           | Browser               |       |          | С    | Ending      | Web browser | 0.4     | Other Functions | Device HDD       |

"Priority" is displayed at the "Priority" for the selected Type-J extended feature in the list.

| 71100 Control         71100 Control         71100 Co                                                                                                    | internet  | FaxD - Web Image Moni       | tor        | Micros   | oft In  | ternet Expl   | orer        |         |                 |                 |               |
|----------------------------------------------------------------------------------------------------|-----------|-----------------------------|------------|----------|---------|---------------|-------------|---------|-----------------|-----------------|---------------|
| Normal States     Section Bannels Floren New Private States     Section Bannels Floren New Private States     Section Bannels     Section Bannels     Sec | () E5 -   | 0 · 0 0 0                   | 0          | 42 V     | 2.880   | -20 (Q)       | Q. 8 .      | a - 🗆   | 111 JS          |                 |               |
| RICOH     Web image montor     Setting     Setting     Settin | 756200    | http://192.168.0.206/web/en | y-<br>27/0 | n/websyz | (webArc | th/mainFrame/ | ari<br>Ali  |         | 85. 18          | ¥ 🔁 8345 -      | D2 * €        |
| Nation     Weak image monitor     a. Y. I. B. Anderers       Starters Setting     Charlow Provide and Provide and Provid                                                              | PIC       | 28                          |            |          |         |               |             |         |                 | 9?i             | + Logou       |
| Starting Strating         Characteristic         Characteristic <thcharacteristic< th="">         Chara</thcharacteristic<>                                                                                                    | Mic       | 511                         |            | Webi     | mage    | monitor       |             |         |                 | 4 7 ± 0 A       | budodis trado |
| bot           Data           Data         Description           Total Applicators 5         Starting Description           Starting Landsde Feature Name         Trivity Type State:         Description           Applicators 5         Starting Up         1                                                                                                    | Startup   | Setting                     |            |          |         |               |             |         |                 | ø               | Refresh 😨     |
| Total Applications         Priority/Dated           Oracle Applications         Stating Up         Description           Adjust State & Family         Priority/Days         Stating Up           Adjust State         Priority/Days         Stating Up           Adjust State         Priority/Days         Stating Up           Darcele State         J         Stating Up           Diazorde State         J         Stating Up           Diazorde State         J         Stating Up           Diazorde State         J         Stating Up           Diazorde State         J         Stating Up           Diazorde State         J         Stating Up                                                                                                    | Back      |                             |            |          |         |               |             |         |                 |                 |               |
| Stechan         Interde/Frater Name         Finitety Type         State         Derception         Version         Abcade to         State Lución           O         Agest Soan         Image         T         Stateg         T         T                                                                                                    |           | Total Applications 5        |            |          |         |               |             |         |                 |                 |               |
| O         Agent Scan         Priority         Starting Up         1.1          Denice HDD           O         Barcode Scan         J         Skop         1.10          Denice HDD           O         Barcode Scan         J         Skop         1.10          Denice HDD           O         Barcode Scan         J         Skop         1.10          Denice HDD           O         Barcode Scan         C         J         Skoring Up         All All Marriers         Denice HDD           O         Barcode Scan         C         C         Skoring Up         Denice HDD         Denice HDD           Denice MD         C         C         C         Skoring Up         Denice HDD         Denice HDD                                                                                                    | Selection | Extended Feature Name       |            | Priority | Type    | Status        | Description | Version | Allocated to    | Startup Locatio | a             |
| O         Barcode Scan         □         J         Stopp         1.0          Device HDD           O         Bary Doomet Arthur         □         J         Starting Up         1.01          Device HDD           0         Borgers         □         0         Endowers         Mich Nources         Mich Nources         Device HDD           0         Borgers         □         0         Endowers         Mich Nources         Device HDD                                                                                                    | 0         | Agent Scan                  |            | Priority | J       | Starting Up   |             | 1.1     |                 | Device HDD      |               |
| O         Easy Document Archive         I         J         Starting Up         1.01          Device HDD           O         Browner         I         C         Brokner         I/d         C         Endog         Web browner         0.4         Citer Functions         Device HDD                                                                                                    | 0         | Barcode Scan                |            |          | J       | Stop          |             | 1.10    |                 | Device HDD      |               |
| Browner     C Ending Web browner 0.4 Other Functions Desire HDD                                                                                                    | 0         | Easy Document Archive       |            |          | J       | Starting Up   |             | 1.01    |                 | Device HDD      |               |
|                                                                                                    | 0         | Browser                     |            |          | с       | Ending        | Web browser | 0.4     | Other Functions | Device HDD      |               |
|                                                                                                    |           |                             |            |          |         |               |             |         |                 |                 |               |

### 🖉 Note

To cancel "Priority", select a Type-J extended feature that is set to "Priority", and then click [Priority/Cancel].

# 4. Extended Feature Info

The following explanation covers operations you can perform using the Extended Feature Info screen of the Web Image Monitor.

For details about items on this screen, see p.9 "Extended Feature Info screen".

## Displaying extended feature information

# **1** Display the configuration menu screen on Web Image Monitor.

### ℅ Reference

p.5 "Displaying the operation screen"

**2** In the "Extended Feature Settings", click the [Extended Feature Info].

A list of installed extended features appears.

**3** Click the [Properties] icon of the extended feature whose details you want to display.

| 🗿 InternetFaxD - Web Im    | age   | Monitor      | - Mi  | rozoft Inte   | rnet Explorer |           |                 |                  |                 |
|----------------------------|-------|--------------|-------|---------------|---------------|-----------|-----------------|------------------|-----------------|
| ファイルビ 編集(日) 表示(1)          | Ł     | 気に入り(み)      | 9-    | 50 NH2        | в             |           |                 |                  | Ry .            |
| GRO · O · N                | 2     | 60           | 検索    | 会物知识          |               | 80        | a•□ 18. •       | 3                |                 |
| アドレス(D) Alter //192.168.0. | 206/4 | web/entry/en | n/web | rays/webArch/ | nainFrans.ogi |           |                 | ~ ∋              | 移動 リンク * 一覧・    |
| DICOUL                     |       |              |       |               |               |           |                 | C ?              | i HLogout       |
| RICOH                      |       |              | We    | sb image m    | ionitor       |           |                 | ≜ % ±            | 🗏 Administrator |
| Extended Feature Info      |       |              |       |               |               |           |                 |                  | 🖉 Refrech 🍘     |
| Beak                       |       |              |       |               |               |           |                 |                  |                 |
| 1916                       |       |              |       |               |               |           |                 |                  |                 |
| · · 12 · ·                 |       |              |       |               |               |           |                 |                  |                 |
|                            | T     | tal ànnăr    | ation | -5            |               |           |                 |                  |                 |
| Enter de d'Easture Marre   |       | Deissity 7   | Dana  | Centur        | Description   | Version   | Allocated to    | Startup Tonation |                 |
| Latendes Female France     | -     | 2100 by      | 1.31% | 010100        | Description   | v ce secu | Allocated to    | Diatop Docaton   |                 |
| Agent Scan                 | 8     |              |       | Starting Up   |               | 1.1       |                 | Device HDD       |                 |
| Barcode Scan               | 8     | 3            | 1     | Stop          |               | 1.10      |                 | Device HDD       |                 |
| Easy Document Archive      |       | 3            | I     | Starting Up   |               | 1.01      |                 | Device HDD       |                 |
| Browser                    | ۵     | <            | С     | Starting Up   | Web browser   | 0.4       | Other Functions | Device HDD       |                 |
|                            |       |              |       |               |               |           |                 |                  |                 |
| Back                       |       |              |       |               |               |           |                 |                  |                 |
|                            |       |              |       |               |               |           |                 |                  |                 |
|                            |       |              |       |               |               |           |                 |                  |                 |
|                            |       |              |       |               |               |           |                 |                  |                 |
|                            |       |              |       |               |               |           |                 |                  |                 |
|                            |       |              |       |               |               |           |                 |                  |                 |
| 20 ページが表示されました             |       |              |       |               |               |           |                 | 9                | 129-291         |

Check the information, and then click [Back].

| 3 wo . O . W                     | D. C. Law Xenne Q. D. O B.                         | IQ. 43                |
|----------------------------------|----------------------------------------------------|-----------------------|
| FUR. (1) 🗃 Hmp://1921            | 68.0.206/web/entry/en/websyz/webArch/mainFrame.cgi | 🗹 🛃 移動 リンク 🎽 🔮        |
|                                  |                                                    | S ? I HLogout         |
| RICOH                            | Web image monitor                                  | 🏯 🖓 ± 🗉 Administrator |
| Extended Feature                 | Info                                               | 3                     |
| Back                             |                                                    |                       |
| Extended Feature No              | ane : Browser                                      |                       |
| Description                      | : Web baowaer                                      |                       |
| <ul> <li>Vession.</li> </ul>     | :0.4                                               |                       |
| Product ID                       | : 83931878                                         |                       |
| Startup Location                 | : Device HDD                                       |                       |
| <ul> <li>Allocated to</li> </ul> | : Other Functions                                  |                       |
| <ul> <li>Vendor</li> </ul>       | : Ricoh Co., Ltd.                                  |                       |
| Contact                          |                                                    |                       |
| TEL                              |                                                    |                       |
| Fax                              |                                                    |                       |
| E-mail                           |                                                    |                       |
|                                  |                                                    |                       |
|                                  |                                                    |                       |
|                                  |                                                    |                       |
|                                  |                                                    |                       |
| DKK                              |                                                    |                       |
|                                  |                                                    |                       |
|                                  |                                                    |                       |
|                                  |                                                    |                       |
|                                  |                                                    |                       |

## Click [Back].

| Extended Feature Info         Control         Control         Contet         Control         Control <th>RICOH</th> <th></th> <th></th> <th>We</th> <th>ab image n</th> <th>ionitor</th> <th><u> </u></th> <th></th> <th>· · · · ·</th> <th>1 +Lo;</th> | RICOH                 |   |          | We      | ab image n  | ionitor     | <u> </u> |                 | · · · · ·        | 1 +Lo;  |
|----------------------------------------------------------------------------------------------------|-----------------------|---|----------|---------|-------------|-------------|----------|-----------------|------------------|---------|
| Botk           C 10         P           Total Applications?         Version           Barnedo Fotust Name         Parcely Statu           Parcely Scott         J           Status         J           Status         J           Status         J           Status         Lin           Status         Derice HDD           Status         J           Status         Lin           Decompt Carlow         J           Status         Derice HDD           Decompt Carlow         J           Status         Derice HDD           Decompt Carlow         J           Status         C           Status         C           Status         C           Status         C           Status         C                                                                                                    | Extended Feature Info | , |          |         | 5           |             |          |                 |                  | Refresh |
| Total Applications     Total Applications       Total Applications     Version       Agent Som     Pointy Type       J     Stering Up       Agend Som     J       Barcold Scature     J       Barcold Scature     J       Barcold Scature     J       Stering Up     1.1       Harrow     J       Barcold Scature     J       Stering Up     1.01       Barcold Scature     J       Stering Up     1.01       Barcold Scature     C       Starting Up     0.4       Other Franchiston     Dence HDD                                                                                                    | Back                  |   |          |         |             |             |          |                 |                  |         |
| Total Applications           Total Applications           Total Applications           Total Applications           Allocated Feature Name         Powerly Type           Total Applications         Version         Allocated to         Status           Applications         Powerly Type         Total         Operations         Allocated to         Status           Applications         I         J         Status         Description         Intersection         Description         Descripti                                                                                                    |                       |   |          |         |             |             |          |                 |                  |         |
| Total Applications 5           Mandra Flater Start         Denergy Start         Version         Alscart bits         Starter Location           Agent Scan         Image         J         Starter Version         Alscart bits         Starter Mice           Barced Scan         Image         J         Starter         1.1          Denice HDD           Barced Scan         Image         J         Starter         1.10          Denice HDD           Barced Scan         Image         J         Starter         1.10          Denice HDD           Barced Scan         Image         J         Starter         1.10          Denice HDD           Barced Scan         Image         C         Starter         Starter         Other Fractions         Denice HDD           Reverser         Image         C         Starter         Web Scanser         0.4         Other Fractions         Denice HDD                                                                                                    | 12 <b>₽</b> ₩         |   |          |         |             |             |          |                 |                  |         |
| Entended Fatternate Name         Directing bare         Perrup         Marces         Marces too         Statuse Location           Agent Scan         Image         3         Statuse Up         1.1                                                                                                    |                       | T | tal Appl | ication | s5          |             |          |                 |                  |         |
| Agent Scan         D         3 Storma Up         11         Up for the HDD           Barcodo Scan         B         3 Stop         110         Up for the HDD           Barcodo Scan         J         Staming Up         101         Up for the HDD           Barcodo Scan         J         Staming Up         101          Denote HDD           Recover         C         Staming Up         Up (Web becomer         0.4         Other Factions         Denote HDD                                                                                                    | Extended Feature Name |   | Priority | Type    | Status      | Description | Version  | Allocated to    | Startup Location |         |
| Barcode Scan         II         J         Step         10          Device HDD           Sary Document Archive         II         J         Saming Up         I.01          Device HDD           Recover         II         C         Stating Up         Web locverse         0.4         Other Functional Device HDD                                                                                                    | Agent Scan            |   |          | J       | Starting Up |             | 1.1      |                 | Device HDD       |         |
| Easy Document Archive         J         Starting Up         1.01          Device HDD           Recover         C         Starting Up         We becover         0.4         Other Function         Device HDD                                                                                                    | Barcode Scan          |   |          | J       | Stop        |             | 1.10     |                 | Device HDD       |         |
| Browser C Starting Up Web browser 0.4 Other Functions Device HDD                                                                                                    | Easy Document Archive | ۵ |          | J       | Starting Up |             | 1.01     |                 | Device HDD       |         |
|                                                                                                    | Browser               |   |          | С       | Starting Up | Web browser | 0.4      | Other Functions | Device HDD       |         |
|                                                                                                    |                       |   |          |         |             |             |          |                 |                  |         |
|                                                                                                    |                       |   |          |         |             |             |          |                 |                  |         |
| Bsck                                                                                                    | Back                  |   |          |         |             |             |          |                 |                  |         |

# 5. Change Allocation

The following explanation covers operations you can perform using the Change Allocation screen of the Web Image Monitor.

For details about items on this screen, see p.11 "Change Allocation screen".

### 🖉 Note

□ To set [Change Allocation], you must login as a machine administrator. For details, see p.6 "Logging in as a machine administrator".

# Changing allocated function keys

You can access extended features by pressing the function keys allocated to them. Use the following procedure to change the extended features allocated to function keys.

### 🖉 Note

- □ If the device has **[Registered Program]** key on its operation panel, you can allocate extended features to them.
- If multiple extended features are installed, use the [Registered Program] key for different types of extended features.

Depending on the type of extended features, allocation varies as follows:

### Type-J<sup>\*1</sup> extended features

One function key is allocated to Type-J<sup>\*1</sup> extended features. Even if multiple Type-J<sup>\*1</sup> extended features are installed, you cannot allocate function keys to them individually. If multiple Type-J<sup>\*1</sup> extended features are installed, you can specify their activation priority. For details, seep.18 "Setting priority".

### Type-C \*2 extended features

If multiple Type-C <sup>\*2</sup> extended features are installed, you can allocate a function key to each.

- <sup>\*1</sup> Embedded Software Architecture Application Java language version
- <sup>\*2</sup> Embedded Software Architecture Application C language version

**1** Display the configuration menu screen on Web Image Monitor.

### ✓ Reference

p.5 "Displaying the operation screen"

# **2** In "Extended Feature Settings", click [Change Allocation].

Currently allocated function keys are displayed to the right of the list, under "Allocated to".

Select the extended feature whose allocated function key you want to change. Select the radio button under "Selection".

| 🗟 internet  | FaxD - Web      | Inage M     | lonitor - Microzoft Inte   | rnet Explorer                     |        |                 |               |
|-------------|-----------------|-------------|----------------------------|-----------------------------------|--------|-----------------|---------------|
| 7710VE)     | 44.ED 3.7       | ∞ 897       | 12X900 9-100 AU29          |                                   | 0.00   |                 | R.            |
| Gro .       | O · N           |             | D Daw SLEWEY               | °⊗⊠.⊜⊠.⊓∎                         | 3      | 100 ATR         |               |
| NEDYOD 8    | E http://192.16 | 8.0.206/wel | s/entry/en/websys/webArch/ | nanfransogi                       |        | M E3 \$140      | 952 ** 戦      |
| RICO        | эн              |             |                            |                                   |        | <u>۹</u> ? i    | Logout        |
| THE         | 011             |             | vveb image m               | Ionitor                           |        | A 17 ± 0        | Administrator |
| Change      | Allocation      |             |                            |                                   |        |                 | 🖉 Refresh 🍘   |
| Back        |                 |             |                            |                                   |        |                 |               |
| (IIII) (The | une Allocatio   |             |                            |                                   |        |                 |               |
| 0 0 1       | 1 () ()         |             |                            |                                   |        |                 |               |
|             | Total April     | insticant?  |                            |                                   |        |                 |               |
| Selection   | Status          | Tree        | Extended Restore Mame      | Description                       | Varian | Allocated to    |               |
| O           | Chastie a The   | Time C      | Deserves I canne I tame    | Mish harman                       | 0.4    | Other Exercises |               |
| -           | Starting op     | Type-C      | In owner                   | web browser                       | 0.4    | Other Functions |               |
| 0           | Starting Up     | Type-C      | Java11d Platform           | Extended Feature(Java1M Platform) | QA224  | Other Functions |               |
|             |                 |             |                            |                                   |        |                 |               |
| Back        | -               |             |                            |                                   |        |                 |               |
|             |                 |             |                            |                                   |        |                 |               |
|             |                 |             |                            |                                   |        |                 |               |
|             |                 |             |                            |                                   |        |                 |               |
|             |                 |             |                            |                                   |        |                 |               |
|             |                 |             |                            |                                   |        |                 |               |
|             |                 |             |                            |                                   |        |                 |               |
| के रच्यासक  | Expain          |             |                            |                                   |        | a. c. s         | - 2 al        |
| ELC NING    | increasion.     |             |                            |                                   |        | 9 122           | 401°          |

### 🖉 Note

You cannot select extended features that do not require allocated function keys or cannot have function keys allocated to them.

### Click [Change Allocation].

| ∰internet<br>2×0µ0 i | FaxD - Web<br>出版(E) 表示 | Inage N     | lonitor - Microsoft Inte<br>に入り(み) タール田 ヘルジ | rnet Explorer<br>10               | -       |                 |               |
|----------------------|------------------------|-------------|---------------------------------------------|-----------------------------------|---------|-----------------|---------------|
| G #8 .               | 0 · ×                  | 30          | Den games                                   |                                   | 1.48    |                 |               |
| アドレス(0) 🧃            | Http://192.16          | 8.0.206/wel | a/en/ry/en/websys/webArch/                  | nainFrans.cgi                     |         | ¥ 🗗 840         | 150 * 動・      |
| RICO                 | ЭН                     |             | Web image m                                 | ionitor                           |         |                 | Abulaistrator |
| Change               | Allocation             |             |                                             |                                   |         | (               | Refeet @      |
| Back                 | uge Allocatio          | n           |                                             |                                   |         |                 |               |
|                      | Total Appl             | ications 2  |                                             |                                   |         |                 |               |
| Selection            | Status                 | Type        | Extended Feature Name                       | Description                       | Version | Allocated to    |               |
| ۲                    | Starting Up            | Type-C      | Browser                                     | Web browser                       | 0.4     | Other Functions |               |
| 0                    | Starting Up            | Туре-С      | JavaTM Platform                             | Extended Feature(JavaTM Platform) | QA224   | Other Functions |               |
| Back                 |                        |             |                                             |                                   |         |                 |               |

The screen for changing function key allocations appears.

Select the radio button of the function key you want to allocate from the "New :" items.

| 🗿 InternetFaxD - We                         | b Inage Monitor - Microsoft Internet Explorer                     |         |               |
|---------------------------------------------|-------------------------------------------------------------------|---------|---------------|
| ファイリル(2) 編集(2) ま                            | 示心 お気に入り(3) 9-5 ① へほうし                                            |         | RY.           |
| G K9 . O .                                  |                                                                   |         |               |
| 7FV2(0) Attnp://192                         | 68.0206/web/entry/en/webays/webArch/mainFrame.cgi                 | ✓       | リンク * 暫・      |
| DICOH                                       |                                                                   | - 9?i   | H Logout      |
| RICOH                                       | Web image monitor                                                 |         | Administrator |
| Change Allocatio                            |                                                                   |         | 0             |
| Οκ                                          | Canel                                                             |         |               |
| IIICurrent Other<br>IIICurrent O'Ce<br>O'Pe | nation<br>nr Obrogent Saver Officials<br>nr Ostarr Other Farchare |         |               |
| 値 ページが表示されました                               |                                                                   | 🕲 40.9- | *>>           |

### 🖉 Note

- The number and names of the function keys differ according to the devices being used.
- □ If the device has **[Registered Program]** key on its operation panel, you can allocate extended features to them.

## Click [OK].

| 215U.2.(1) @ Http:// | 192168.0206/web | /entry/en/websys/webAr | ch/mainFrame.ogi  | ▼ ■ 移動 リンク ** 6    |
|----------------------|-----------------|------------------------|-------------------|--------------------|
| BICOH                |                 |                        |                   | C Q ? i HLogo      |
| RICOH                |                 | Web image              | a monitor         | 🚔 🐔 🗄 🗄 Administra |
| Change Allora        | tion            |                        |                   | (                  |
| OK                   | Cancel          | 1                      |                   |                    |
|                      |                 |                        |                   |                    |
| ■Canest :01          | her Functions   |                        |                   |                    |
| ■New : ⊙             | Copies          | O Document Server      | OFaceinde         |                    |
| C                    | Printer         | ○ Souther              | O Other Functions |                    |
|                      |                 |                        |                   |                    |
|                      |                 |                        |                   |                    |
|                      |                 | _                      |                   |                    |
| OK                   | Cancel          | ]                      |                   |                    |
|                      |                 |                        |                   |                    |
|                      |                 |                        |                   |                    |
|                      |                 |                        |                   |                    |
|                      |                 |                        |                   |                    |
|                      |                 |                        |                   |                    |
|                      |                 |                        |                   |                    |

### 🖉 Note

□ If you click **[Cancel]**, the Change Allocation screen returns and changes made to function key allocations are not applied.

If the newly allocated function key is the **[Other Functions]** key and other extended features are already allocated to it, a screen for changing their order appears. Proceed to step **2**.

If the newly allocated function key is not the **[Other Functions]** key, changes made to the function key allocation are applied and the Change Allocation screen returns. Proceed to step **[**]. Click and highlight the extended feature whose order you want to change, and then move it by clicking [Top], [Up], [Down], or [Bottom].

| 🗿 InternetFaxD - Web Image Mon                 | itor – Microsoft Internet Exp   | lorer          |                       |
|------------------------------------------------|---------------------------------|----------------|-----------------------|
| ファイル(E) 編集(E) 表示(y) お気に入                       | 000 9-60 NK700                  |                | Re .                  |
| G == • • • = = •                               | Рия Дажило Θ                    | 8· 3 8· 1 11 3 |                       |
| アドレス(1) 🗃 http://192168.0.206/web/er           | ntry/en/websys/webArch/mainFram | ropi           | 🛛 🛃 移動 リンク 🎽 電・       |
| BICON                                          |                                 |                | Carl Carl Cogout      |
| RICOH                                          | Web image monitor               |                | 🚔 📬 单 🗏 Administrator |
| Display Priority in Other Funct                | ions Key                        |                | 8                     |
| OK Cancel                                      |                                 |                |                       |
| ICeder<br>Extended Peature Name                |                                 |                |                       |
| Brower<br>JewTM Platform<br>Top Up Down Botton |                                 |                |                       |
| OK Cancel                                      |                                 |                |                       |
|                                                |                                 |                |                       |
| 創                                              |                                 |                | 🔮 12/9-#9h            |

The order set here is displayed on the Other Functions screen that appears when you switch between extended features. For details, refer to *Extended Feature Settings Reference <Devices Version>*.

## Click [OK].

| 🗿 InternetFaxD - Web Ina                     | ge Monitor - Microsoft Internet Explorer    |                                          |
|----------------------------------------------|---------------------------------------------|------------------------------------------|
| ファイルビン 編集(日) 表示(1)                           | お気に入り後 9-16① ヘルクゼ                           | Rt.                                      |
| GRO · D · N 2                                | A Par 20000 @ B.S                           | 2 (2) (2) (2) (2) (2) (2) (2) (2) (2) (2 |
| アドレス(D) 🗃 http://192.168.020                 | 6/web/entry/en/websys/webArch/mainFrame.cgi | 💌 🛃 移動 - リンク 🎽 🔁 ・                       |
|                                              |                                             |                                          |
| RICOH                                        | Web image monitor                           | 🚔 😪 ± 🗏 Administrator                    |
| Display Priority in Othe                     | er Functions Key                            | 0                                        |
| OK Cane                                      |                                             |                                          |
| II Croker                                    |                                             |                                          |
| Extended Posture Name                        |                                             |                                          |
| JavaTM Platform<br>Browser<br>Top Up Down Bo | na                                          |                                          |
|                                              |                                             |                                          |

The Change Allocation screen returns. Confirm that the changed allocation is displayed under "Allocated to", and then click [Back].

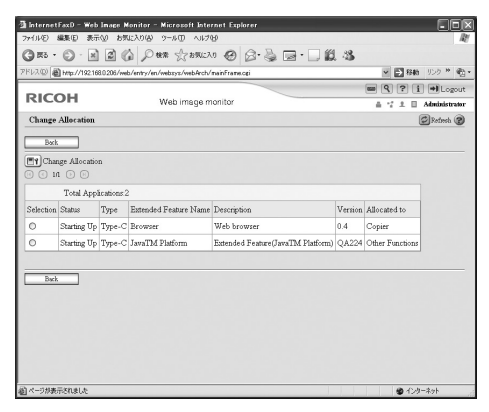

### 🔗 Note

Changes to allocations are applied after you reboot (turn off the machine's main power switch and then turn it back on).

# 6. Administrator Tools

The following explanation covers operations you can perform using the Administrator Tools screen of the Web Image Monitor.

For details about items on this screen, see p.13 "Administrator Tools screen".

### 🖉 Note

- □ To set **[Administrator Tools]**, you must login as a machine administrator. For details, see p.6 "Logging in as a machine administrator".
- □ You can specify [Heap / Stack Size Settings] only.

# Setting Heap / Stack Size

Change the settings of "Heap Size" <sup>\*1</sup> and "Stack Size" <sup>\*2</sup> for Type-J extended features.

### 🔗 Note

- Changed settings are activated after the device has been rebooted.
- □ The default "Heap Size" is 8 MB, and the default "Stack Size" is 32 KB.
- <sup>\*1</sup> "Heap" refers to a memory area used by JavaTM Platform and related applications.
- \*2 "Stack" refers to a memory area used to store temporary data for an application.

# **1** Display the configuration menu screen on Web Image Monitor.

### 

p.5 "Displaying the operation screen"

# **2** In "Extended Feature Settings", click [Administrator Tools].

The screen for setting "Heap Size" and "Stack Size" appears. The current "Free" and "Total" capacity of System Memory and Heap appear at the bottom of the screen.

| InternetFaxD - Web Ina<br>2000 (000) (0000) - Web Ina<br>2000 (000) (0000) - Web Ina<br>2000 (000) - Web Ina<br>2000 (000) | es Nonitor - Microzoft Internet Explorer                                                                                   |           |  |
|----------------------------------------------------------------------------------------------------|----------------------------------------------------------------------------------------------------|-----------|--|
| G #5 · O · M 2                                                                                                    | 1 6 Pen Sanch @ 2 - 2 1 1 2 3                                                                                              |           |  |
| 7FV2@ Mtp://192.168.0.20                                                                                                    | ※ 10 848 リンク * 約・                                                                                                    |           |  |
| RICOH                                                                                                    | RICOH Web image monitor                                                                                                    |           |  |
| Administrator Tools                                                                                                    | •                                                                                                    | Befred @  |  |
| Apply                                                                                                    | Back                                                                                                    |           |  |
| Web Installation Settings                                                                                                    |                                                                                                    | A         |  |
| Web Installation Settings     HTTP Proxy Server Post Usee Name Possword     URL                                                                                                    | 00x0or<br>00x0or                                                                                                    |           |  |
| Heap / Stack Size Settings                                                                                                    |                                                                                                    | A         |  |
| Heap Size     Stock Size     Mennery Status     Syntem Mennery     Heap                                                                                                    | 8         MB (2 - 16 MB)           32         KB (2 - 64 KB)           38,060,032         Free           (Total 8,338,608) |           |  |
| Apply                                                                                                    | Back                                                                                                    |           |  |
| 創 ページが表示されました                                                                                                    |                                                                                                    | 4)-4-4-91 |  |

# Enter the values for "Heap Size" and "Stack Size".

### 🖉 Note

The default "Heap Size" is 8 MB, and the default "Stack Size" is 32 KB.

## Click [Apply].

| 🗿 InternetFaxD - Web Im                                                                    | age Monitor - Microsof      | t Internet Exp | olorer                                   |          |          |               |             |
|--------------------------------------------------------------------------------------------|-----------------------------|----------------|------------------------------------------|----------|----------|---------------|-------------|
| ファイルビン 編集(E) 表示(M)                                                                         | お気に入り(点) タール①               | へけび            | The second                               |          |          |               | R           |
|                                                                                            | 2 6 P ## 27:                | 690.270 @      | 0.3                                      | 🗟 · 🗌 🛍  | -35      |               |             |
| 7EV.20 Bttp://1921680205/web/entry/en/websys/webArch/mainFrame.ogi                         |                             |                |                                          |          |          | 🖌 🔁 粉粉        | リンク * 電・    |
| DICOUL                                                                                     |                             |                |                                          |          |          | 9?i           | + Logout    |
| RICOH                                                                                      | Web image monitor           |                |                                          |          | 6 17 ± 0 | Administrator |             |
| Administrator Tools                                                                        |                             |                |                                          |          |          | 6             | 2 Refeets @ |
| Ayply                                                                                      | Back                        |                |                                          |          |          |               |             |
| Web Installation Settings                                                                  |                             |                |                                          |          |          |               |             |
| Web hashalation Settings HTTP Proxy Server Port User Name Paarmond URL                     | Change                      |                |                                          |          |          |               |             |
| Heap / Stack Size Settings                                                                 |                             |                |                                          |          |          |               |             |
| <ul> <li>Hoop Size</li> <li>Stack Size</li> <li>Memory Status<br/>System Memory</li> </ul> | 16<br>64<br>38,060,032 Free | (Total 199,90  | MB (2 - 16 M<br>KB (32 - 64 K<br>)5,280) | 3)<br>3) |          |               |             |
| Heap<br>Apply                                                                              | : 4,524,624 Free<br>Back    | (Total: 8,388, | 608)                                     |          |          |               |             |
| 個  ページが表示されました                                                                             |                             |                |                                          |          |          | 1 SQ 129-     | • 779h      |

5 Click [Back].

## INDEX

### A

Administrator Tools, 25 Administrator Tools screen, 13

### С

Change Allocation, 21 Change Allocation screen, 11 Changing allocated function keys, 21

### D

Displaying extended feature information, 19 Displaying the operation screen, 5

### Ε

Extended Feature Info, 19 Extended Feature Info screen, 9

### I

Introduction, 3

### L

Logging in as a machine administrator, 6

### S

Screens, 5 Setting Heap / Stack Size, 25 Setting priority, 18 Starting and Stopping extended features, 15 Starting extended features, 15 Startup Setting, 15 Startup Setting screen, 7 Stopping extended features, 16

### Т

This manual, 4 Type-C extended features, 3 Type-J extended features, 3 Types of extended features, 3

### W

Web Image Monitor operations screens, 7 What are extended features?, 3

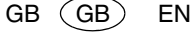

(USA)

Some illustrations or explanations in this guide may differ from your product due to improvements or changes in the product.

#### Notes:

- 1. The contents of this documents are subject to change without notice.
- 2. No part of this document may be duplicated, reproduced in any form, modified or quoted without prior consent of the supplier.
- 3. THE SUPPLIER SHALL NOT BE LIABLE FOR THE RESULT OF THE OPERATION OF THIS SOFTWARE OR THE USE OF THIS DOCUMENT.

### ∰Important

- □ It is possible that any document or data stored in the personal computer will be damaged or lost by user error during operation or software error. Be sure to back up all important data beforehand.
- **D** Do not remove or insert any disk while operating this software.
- □ THE SUPPLIER SHALL NOT BE LIABLE TO YOU FOR DAMAGES OR LOSS OF ANY DOCUMENT OR DATA PRODUCED BY USING THIS SOFTWARE.
- □ THE SUPPLIER SHALL NOT BE LIABLE TO YOU FOR ANY CONSEQUENTIAL, INCI-DENTAL OR INDIRECT DAMAGES (INCLUDING, BUT NOT LIMITED TO, DAMAGES FOR LOSS OF PROFITS, BUSINESS INTERRUPTION OR LOSS OF BUSINESS INFORMA-TION, AND THE LIKE) CAUSED BY FAILURE OF THIS SOFTWARE OR LOSS OF DOC-UMENTS OR DATA, NOR FOR ANY OTHER DAMAGES ARISING OUT OF THE USE OF THIS SOFTWARE, IF THE SUPPLIER HAS BEEN ADVISED OF THE POSSIBILITY OF SUCH DAMAGES.

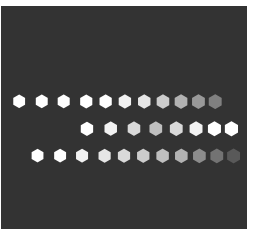

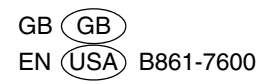